## **Turn off X-Box and Gaming in Windows 10**

## Hit Start Button and Open Settings (the wheel).

## Click into "Gaming"

| ← Settings            |                                                                                                    | - | × |
|-----------------------|----------------------------------------------------------------------------------------------------|---|---|
| බ Home                | Game bar                                                                                                    |   |   |
| Find a setting $\rho$ | Control how Game bar opens and recognizes your game                                                                                                    |   |   |
| Gaming                | Record game clips, screenshots, and broadcast using Game bar Off                                                                                                    |   |   |
| त्मे Game bar         | Open Game bar using this button on a controller: 🌢                                                                                                    |   |   |
| Captures              |                                                                                                    |   |   |
| ⑦ Game Mode           | Keyboard shortcuts                                                                                                    |   |   |
| Xbox Networking       | Open Game bar       Windows shortcut     Win+G       Your shortcut                                                                                                    |   |   |
|                       | Start/stop recording       Windows shortcut       Your shortcut       Microphone on/off       Windows shortcut       Your shortcut       Start/pause broadcast       Windows shortcut       Win+Alt+B       Your shortcut |   |   |

Turn off "Record game clips, screenshots and broadcast using Game bar" Now, pick "Captures" on the left menu

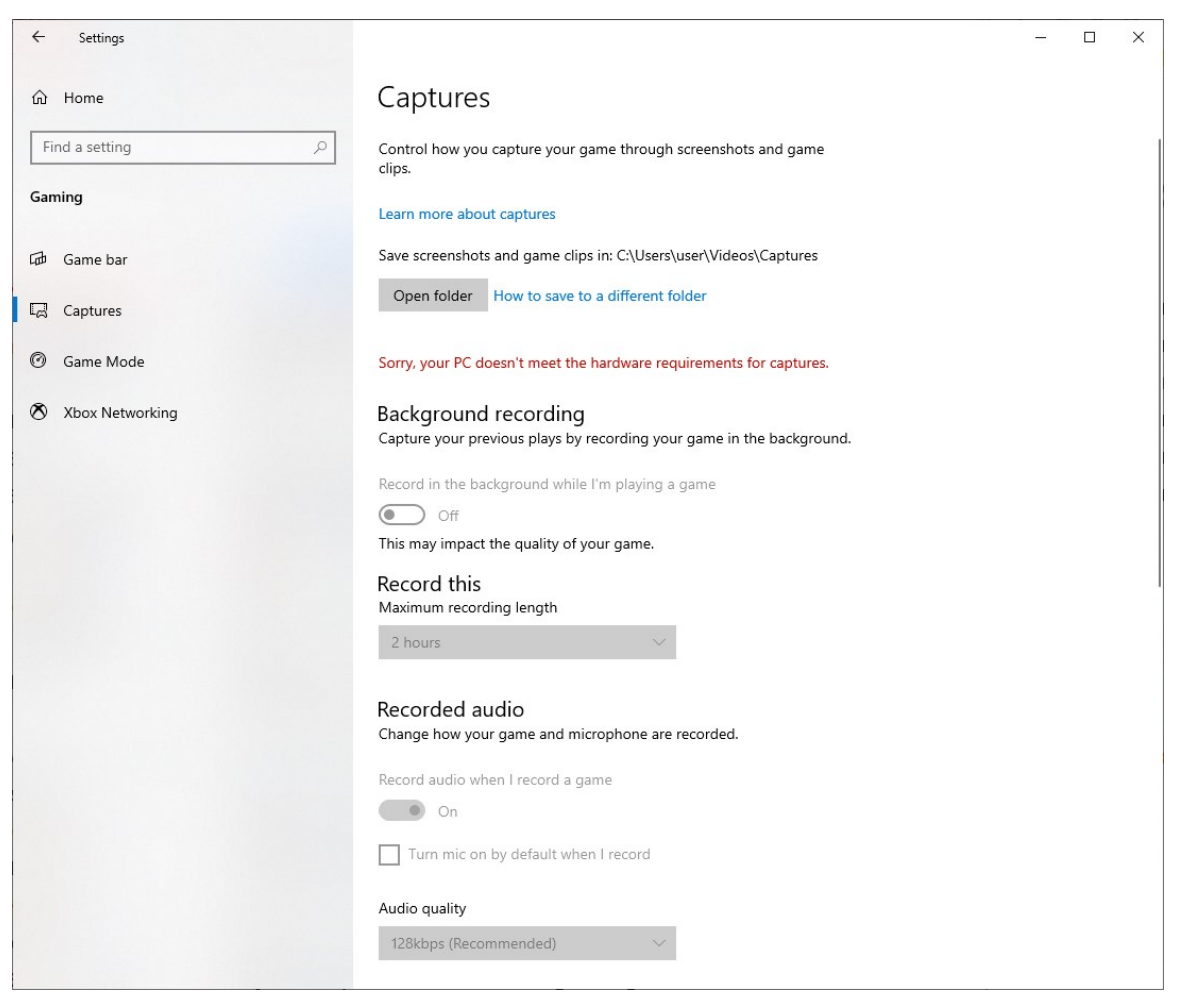

Turn off "Background recording" and "Recorded Audio" if you have it.

Select "Game Mode" on the left menu.

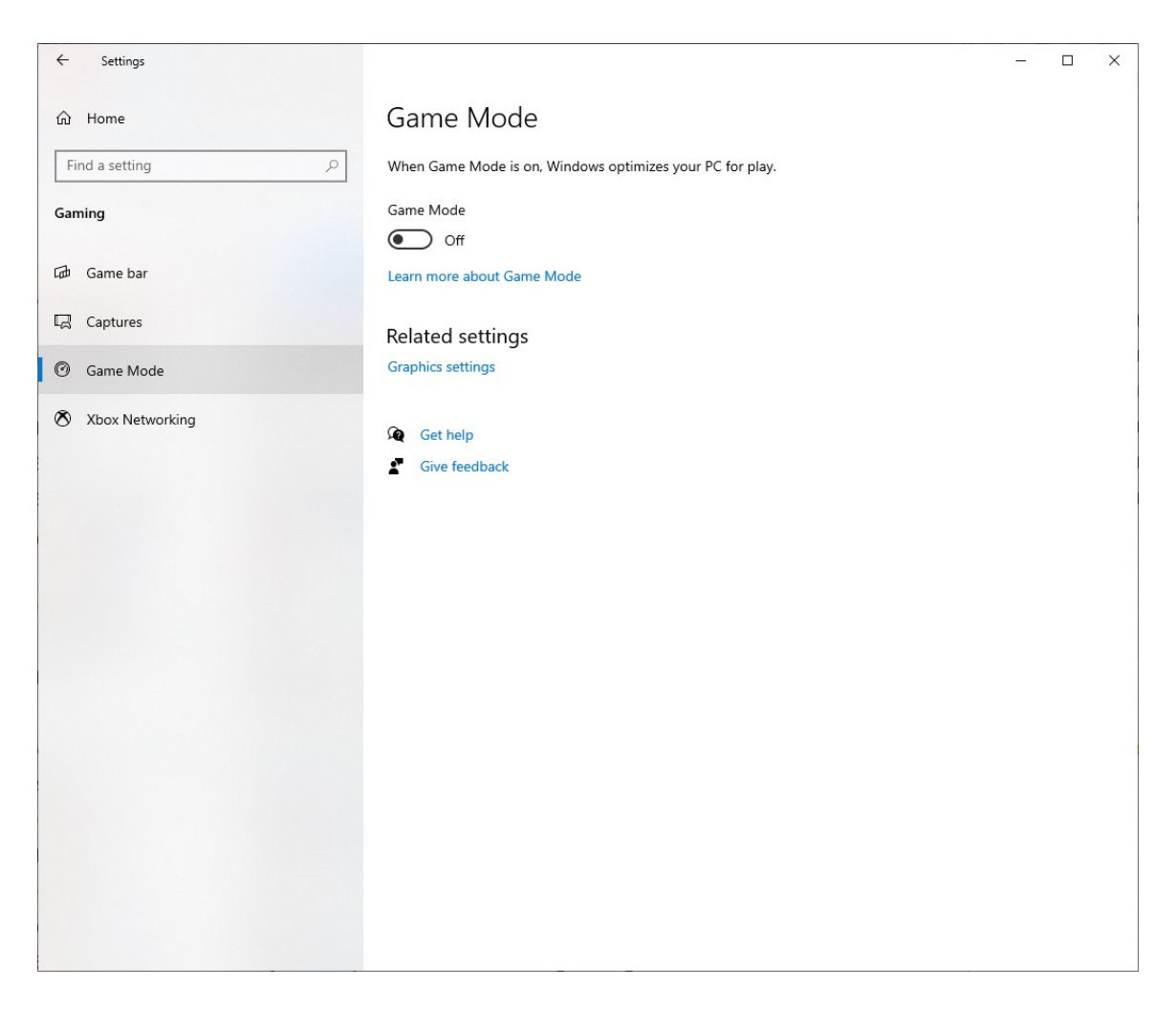

Turn "Game Mode" off.

Now close Settings.

Hit the Start button and scroll the menu down to "Windows Administrative Tools" folder;

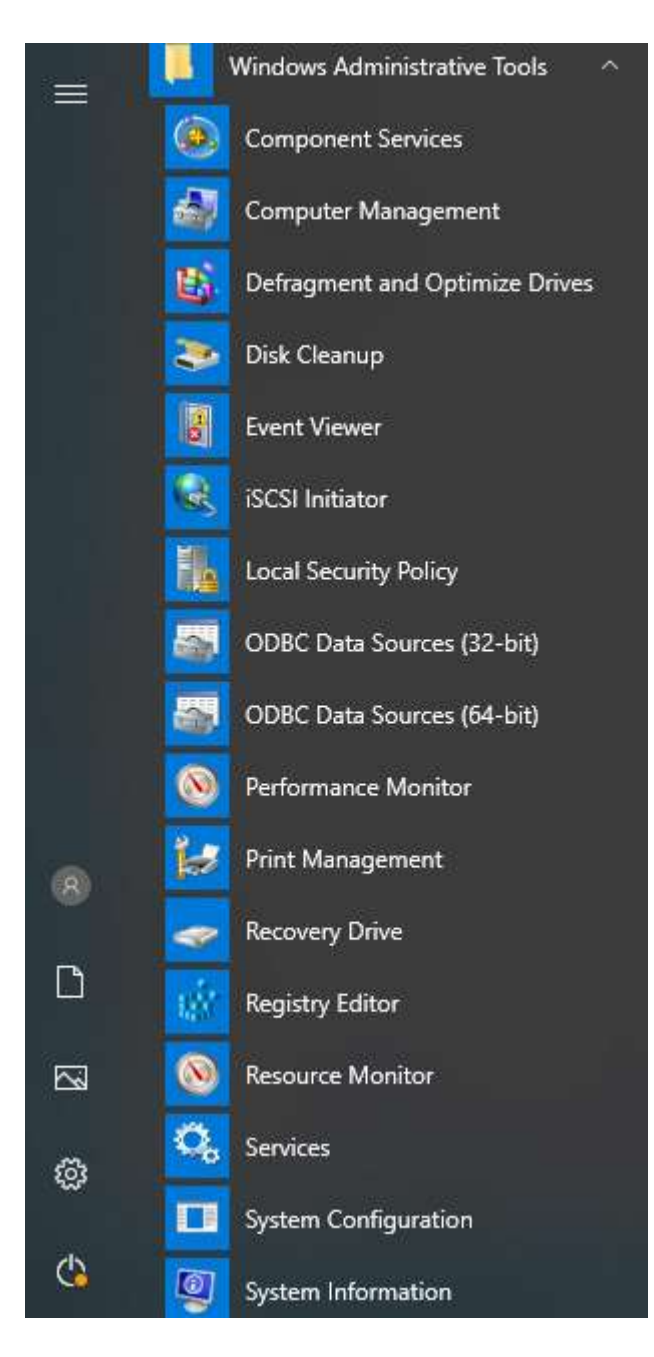

and pick "Services"

| 🔍 Services         |                                         |                              |              |            | - 0              | ×          |
|--------------------|-----------------------------------------|------------------------------|--------------|------------|------------------|------------|
| File Action View   | <u>H</u> elp                            |                              |              |            |                  |            |
|                    | I II I▷                                 |                              |              |            |                  |            |
| 🔍 Services (Local) | Services (Local)                        |                              |              |            |                  |            |
|                    | Select an item to view its description. | Name                         | Description  | Status     | Startup Type     | Log ^      |
|                    |                                         | Windows Push Notification    | This service | Running    | Automatic        | Loci       |
|                    |                                         | Windows Push Notification    | This service | Running    | Automatic        | Loci       |
|                    |                                         | Windows PushToInstall Serv   | Provides inf |            | Manual (Trig     | Loci       |
|                    |                                         | Windows Remote Manage        | Windows Rem  | ote Manage | ement (WinRM) se | ervice imp |
|                    |                                         | Windows Search               | Provides co  | Running    | Automatic (      | Loci       |
|                    |                                         | Windows Security Service     | Windows Se   | Running    | Manual           | Loci       |
|                    |                                         | 🔅 Windows Time               | Maintains d  | 1000       | Manual (Trig     | Loci       |
|                    |                                         | 🥋 Windows Update             | Enables the  | Running    | Manual (Trig     | Loci       |
|                    |                                         | 🖏 Windows Update Medic Ser   | Enables rem  | Running    | Manual           | Loci       |
|                    |                                         | 🥋 WinHTTP Web Proxy Auto     | WinHTTP i    | Running    | Manual           | Loci       |
|                    |                                         | 🥋 Wired AutoConfig           | The Wired A  |            | Manual           | Loci       |
|                    |                                         | 🥋 WLAN AutoConfig            | The WLANS    | Running    | Automatic        | Loci       |
|                    |                                         | 🍓 WMI Performance Adapter    | Provides pe  |            | Manual           | Loci       |
|                    |                                         | 🥋 Work Folders               | This service |            | Manual           | Loci       |
|                    |                                         | 🎑 Workstation                | Creates and  | Running    | Automatic        | Net        |
|                    |                                         | 🥋 WWAN AutoConfig            | This service |            | Manual           | Loci       |
|                    |                                         | 🖏 Xbox Accessory Manageme    | This service |            | Manual (Trig     | Loci       |
|                    |                                         | 🆏 Xbox Live Auth Manager     | Provides au  | Running    | Manual           | Loci       |
|                    |                                         | 🆏 Xbox Live Game Save        | This service |            | Manual (Trig     | Loci       |
|                    |                                         | Kbox Live Networking Service | This service | Running    | Manual           | Loci       |
|                    |                                         | <                            |              |            |                  | >          |
|                    | Extended Standard                       |                              |              |            |                  |            |
|                    |                                         |                              |              |            |                  |            |

scroll on the right side all the way down to see the "Xbox" services.

Double Click on each "Xbox" Service and switch to "Manual" to "Disabled" Starting type.

| erierai           | Log On              | Recovery                                         | Dependencies               |                   |  |  |  |
|-------------------|---------------------|--------------------------------------------------|----------------------------|-------------------|--|--|--|
| Service           | name:               | XboxGipSv                                        | /C                         |                   |  |  |  |
| Display name:     |                     | Xbox Accessory Management Service                |                            |                   |  |  |  |
| Descrip           | tion:               | This service manages connected Xbox Accessories. |                            |                   |  |  |  |
| Path to<br>C:\WIN | executabl           | le:<br>ystem32\svo                               | host.exe -k netsvcs -p     |                   |  |  |  |
| Startup type:     |                     | Manual                                           |                            | ~                 |  |  |  |
| Service           | status:             | Stopped                                          |                            |                   |  |  |  |
| 2                 | <u>S</u> tart       | Stor                                             | <u>P</u> ause              | <u>R</u> esume    |  |  |  |
| You ca<br>from he | n specify t<br>re.  | he sta <mark>r</mark> t para                     | meters that apply when you | start the service |  |  |  |
| Start na          | ara <u>m</u> eters: |                                                  |                            |                   |  |  |  |

## click "OK"

If service is "Running" then click "Stop" first.

| eneral             | Log On              | Recovery                  | Dependencies                         |         |
|--------------------|---------------------|---------------------------|--------------------------------------|---------|
| Service            | name:               | XboxNetA                  | biSve                                |         |
| Display            | name:               | Xbox Live                 | Networking Service                   |         |
| Descrip            | tion:               | This service supports the |                                      |         |
|                    |                     | Windows.                  | Networking. Abox Live application    | ~       |
| Path to            | executabl           | e:                        |                                      |         |
| C:\WIN             | DOWS\s              | ystem32\svo               | chost.exe -k netsvcs -p              |         |
| Startup type:      |                     | Manual                    |                                      |         |
| Service            | status:             | Running                   |                                      |         |
| 0                  | <u>S</u> tart       | Stop                      | <u>P</u> ause <u>R</u> es            | ume     |
| You car<br>from he | n specify t<br>re.  | he start para             | meters that apply when you start the | service |
| Start pa           | ara <u>m</u> eters: |                           |                                      |         |
|                    |                     |                           |                                      |         |

and then change Startup Type to "Disabled"

| eneral                 | Log On              | Recovery                                                             | Dependencies               |                   |  |
|------------------------|---------------------|----------------------------------------------------------------------|----------------------------|-------------------|--|
| Service                | name:               | XboxNetA                                                             | biSvc                      |                   |  |
| Display name:          |                     | Xbox Live                                                            | Networking Service         |                   |  |
| Description:           |                     | This service supports the<br>Windows.Networking.XboxLive application |                            |                   |  |
| Path to<br>C:\WIN      | executabl           | le:<br>ystem32\svo                                                   | chost.exe -k netsvcs -p    |                   |  |
| Startup typ <u>e</u> : |                     | Disabled                                                             |                            | ~                 |  |
| Service                | status:             | Stopped                                                              |                            |                   |  |
| 2                      | <u>S</u> tart       | Stor                                                                 | <u>P</u> ause              | <u>R</u> esume    |  |
| You ca<br>from he      | n specify t<br>re.  | he start para                                                        | meters that apply when you | start the service |  |
| Start pa               | ara <u>m</u> eters: |                                                                      |                            |                   |  |

Click ok and do all the Xbox services and then close.

| Services         |                                                                                                    |                                                                                                    |                                                                                                    |                                                     | - 0                                                                                                    | ×                                                            |
|------------------|----------------------------------------------------------------------------------------------------|----------------------------------------------------------------------------------------------------|----------------------------------------------------------------------------------------------------|-----------------------------------------------------|----------------------------------------------------------------------------------------------------|--------------------------------------------------------------|
| File Action View | <u>H</u> elp                                                                                                    |                                                                                                    |                                                                                                    |                                                     |                                                                                                    |                                                              |
|                  | ) 🕞 🛛 📷 🕨 🔲 💷 🕪                                                                                                    |                                                                                                    |                                                                                                    |                                                     |                                                                                                    |                                                              |
| Services (Local) | Services (Local)                                                                                                    | e                                                                                                    |                                                                                                    |                                                     |                                                                                                    |                                                              |
|                  | WWAN AutoConfig<br>Start the service<br>Description:<br>This service manages mobile<br>broadband (GSM & CDMA) data<br>card/embedded module adapters<br>and connections by auto-configuring<br>the networks. It is strongly<br>recommended that this service be<br>kept running for best user experience<br>of mobile broadband devices. | Name                                                                                                    | Description                                                                                                    | Status                                              | Startup Type                                                                                                    | Log ^                                                        |
|                  |                                                                                                    | Windows Push Notification Windows Push Notification Windows PushToInstall Serv Windows PushToInstall Serv                                                                                                    | This service<br>This service<br>Provides inf<br>Windows R                                                                                                    | Running<br>Running                                  | Automatic<br>Automatic<br>Manual (Trig                                                                               | Loci<br>Loci<br>Loci<br>Neti                                 |
|                  |                                                                                                    | Windows Search<br>Windows Security Service<br>Windows Time<br>Windows Update<br>Windows Update Medic Ser<br>WinHTIP Web Proxy Auto<br>Wired AutoConfig<br>WLAN AutoConfig<br>WLAN AutoConfig<br>WMI Performance Adapter<br>WMI Performance Adapter | Provides co Runnin<br>Windows Se Runnin<br>Maintains d<br>Enables the Runnin<br>Enables rem Runnin<br>WinHTTP i Runnin<br>The Wired A<br>The WLANS Runnin<br>Provides pe<br>This service | Running<br>Running<br>Running<br>Running<br>Running | Automatic (<br>Manual<br>Manual (Trig<br>Manual (Trig<br>Manual<br>Manual<br>Automatic<br>Manual<br>Manual<br>Manual | Loci<br>Loci<br>Loci<br>Loci<br>Loci<br>Loci<br>Loci<br>Loci |
|                  |                                                                                                    | Workstation<br>WWAN AutoConfig<br>Xbox Accessory Manageme<br>Xbox Live Auth Manager<br>Xbox Live Game Save<br>Xbox Live Networking Service                                                                                                    | Creates and<br>This service<br>This service<br>Provides au<br>This service                                                                                                    | Running                                             | Automatic<br>Manual<br>Disabled<br>Disabled<br>Disabled<br>Disabled                                                  | Neti<br>Loci<br>Loci<br>Loci<br>Loci<br>V                    |
|                  | Extended Standard                                                                                                    |                                                                                                    |                                                                                                    |                                                     |                                                                                                    |                                                              |
|                  |                                                                                                    |                                                                                                    |                                                                                                    |                                                     |                                                                                                    |                                                              |

Now you have just a little more speed and processing power to do the work you intended your work pc to do!